# TTM-339 Loader Soft Setup Manual

TOHO ELECTRONICS INC.

| 1. Before installing the application                 | 1  |
|------------------------------------------------------|----|
| 1.1 Introduction                                     | 1  |
| 1.2 OS Confirmation                                  | 1  |
| 1.3 NET Framework 3.5 confirmation                   | 1  |
| 2. Setup of application software (Windows 7, 8, 8.1) | 2  |
| 2.1 Setup                                            | 2  |
| 2.2 Re-setup                                         | 7  |
| 2.3 Uninstallation                                   |    |
| 3. Method of installing ".NET Framework3.5" manually | 13 |
| 3.1 Setup flow                                       | 14 |
| 3.2 "dotNetFx35setup.exe" Installation               |    |

## 1. Before installing the application

#### 1.1 Introduction

The Setup Manual was made based on Window XP. If the operating system is Windows Vista, Windows 7, 8 or 8.1, the sample display will differ slightly.

#### 1.2 OS Confirmation

The personal computer to which the loader software shall be installed will have to have either Windows Vista, Windows 7, Windows 8 or 8.1 pre-installed.

For Windows Vista, it is recommended to have Service Pack 1 or later version installed.

For Windows 7, it is recommended to have Service Pack 1 or later version installed.

For Windows 8, it is recommended to have Windows 8.1 installed.

For detailed information on how to set-up Windows Vista Service Pack 1, please refer to the following URL.

http://support.microsoft.com/kb/935791

For detailed information on how to set-up Windows 7 Service Pack 1, please refer to the following URL.

http://support.microsoft.com/ph/14019

#### 1.3 NET Framework 3.5 confirmation

".NET Framework 3.5" is an essential component for the loader software. Please refer to "3.Method of installing ".NET Framework3.5" manually" when setting up ".NET Framework 3.5" manually.

### 2. Setup of application software (Windows 7, 8, 8.1)

 $2.1~{
m Setup}$ 

When the setup file (Setup.exe) is double-clicked, the setup wizard will start-up.

Please setup according to the instruction on the screen.

When the setup of an essential component has completed, or, its setup had already been completed, the "Welcome to the TTM-339 Loader Soft Setup Wizard" screen as shown in Figure2-1 will appear.

| 뷙 TTM-339 Loader Soft                                                                                                    |                                                                                                    |                                                                                      |
|----------------------------------------------------------------------------------------------------|----------------------------------------------------------------------------------------------------|--------------------------------------------------------------------------------------|
| Welcome to the TTM-3<br>Wizard                                                                                            | 39 Loader Soft Sel                                                                                         | tup                                                                                  |
| The installer will guide you through the<br>computer.                                                                     | e steps required to install TTM-33                                                                         | 9 Loader Soft on your                                                                |
| WARNING: This computer program is<br>Unauthorized duplication or distribution<br>or criminal penalties, and will be prose | protected by copyright law and i<br>n of this program, or any portion o<br>cuted to the maximum extent pos | nternational treaties.<br>of it, may result in severe civil<br>ssible under the law. |
|                                                                                                    | Cancel                                                                                                    | Back Next >                                                                          |

Figure2-1 "Welcome to the TTM-339 Loader Soft Setup Wizard" (setup wizard start-up screen)

When "Next" button is clicked, "Select Installation Folder" screen as shown in Figure2-2 will appear.

Confirm the installation folder and select the user who will use this application, and then click the "Next" button.

| Select Installation Folder                                  |                  |                |                    |
|-------------------------------------------------------------|------------------|----------------|--------------------|
| he installer will install TTM-339 Loader Soft to the fo     | bllowing folder  |                |                    |
| o install in this folder, click "Next". To install to a dif | ferent folder, i | enter it below | or click "Browse". |
| <u>F</u> older:                                             |                  |                |                    |
| C:\Program Files\TOHO\TTM-339 Loader Soft\                  |                  |                | B <u>r</u> owse    |
|                                                             |                  |                | <u>D</u> isk Cost  |
|                                                             | one who uses     | this compute   | t.                 |

Figure 2-2 "Select Installation Folder" screen

The short cut icon will appear on the start menu or on the desktop of all the user accounts when "Everyone" is selected.

The short cut will appear only for a logged-in user when "Just me" is selected.

"Confirm Installation" screen as shown in Figure2-3 will appear.

 $Please \ click \ "Next" \ button \ to \ start \ the \ installation.$ 

| J TTM-339 Loader Soft                                                                                         |                               |
|----------------------------------------------------------------------------------------------------|-------------------------------|
| Confirm Installation                                                                                          |                               |
| The installer is ready to install TTM-339 Loader Soft on your corr<br>Click "Next" to start the installation. | nputer.                       |
| Cancel                                                                                                    | < <u>B</u> ack <u>N</u> ext > |

Figure 2-3 "Confirm Installation" screen

Figure2-4 「User Account Control」 screen will be indicated. Click 「Yes」 button to continue the installation

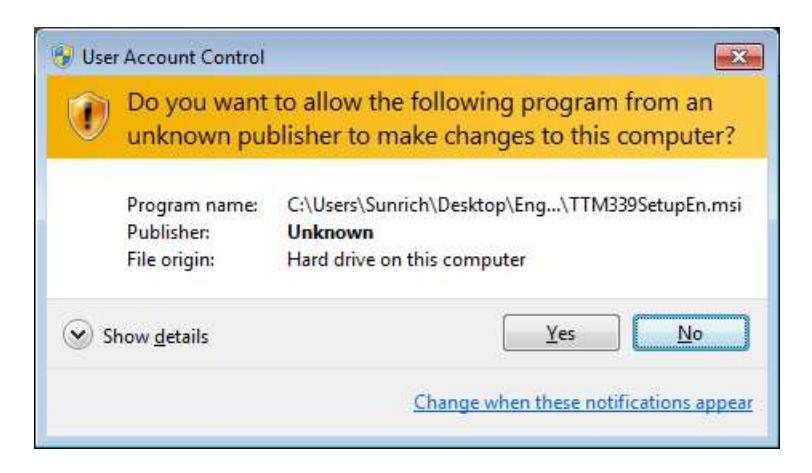

Figure2-4 User Account Control

"Installing TTM-339 Loader Soft screen as shown in Figure2-5 will appear. Please wait for a while until the processing is done.

| 뷙 TTM-339 Loader Soft                   |             |
|-----------------------------------------|-------------|
| Installing TTM-339 Loader Soft          |             |
| TTM-339 Loader Soft is being installed. |             |
| Please wait                             |             |
| Cancel                                  | (Back Next) |

Figure2-5 "Installing TTM-339 Loader Soft" screen

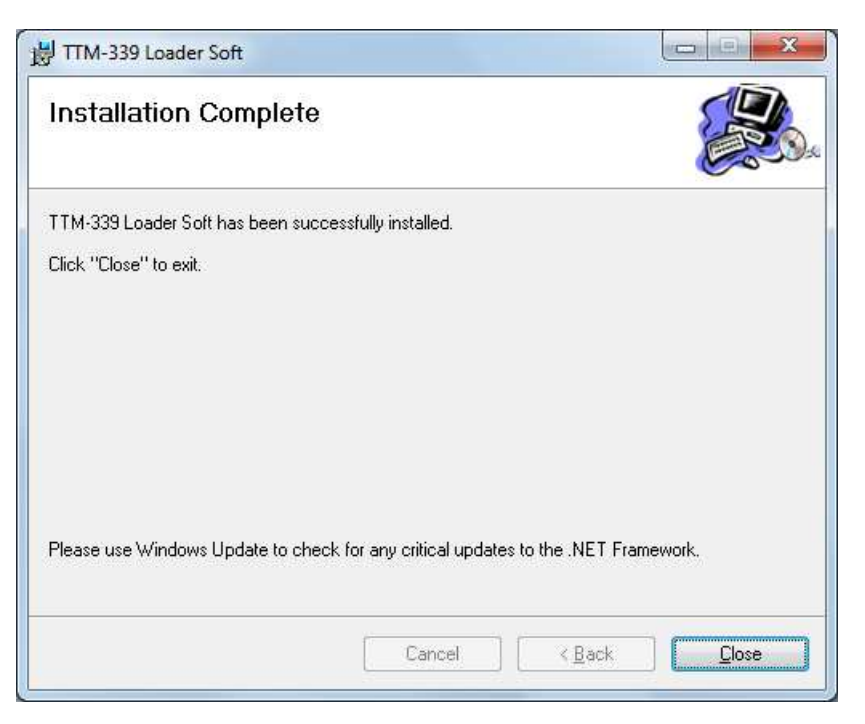

Figure 2-6 "Installation complete" screen

"Installation complete" screen as shown in Figure2-6 notifies the completion of the installation. Please click "Close" button to exit the installation.

X Using "Windows Update", check for any new important updates of .NET Framework. For details on .NET Framework, please refer to the Microsoft Homepage.

 $\underline{http://msdn.microsoft.com/en-us/netframework/default.aspx}$ 

#### 2.2 Re-setup

When the setup file (Setup.exe) is double-clicked on the personal computer in which the setup has been done, the "Welcome to the TTM-339 Loader Soft Setup Wizard" as shown in Figure2-7 will appear.

In case the error message as shown in Figure2-8 appears, delete first the application software from the "Add or Remove Programs" of the "Control panel" before re-installing the software. Please refer to 2.3"Uninstallation" for details.

| TTM-339 Loader Soft                                              |        |
|------------------------------------------------------------------|--------|
| Welcome to the TTM-339 Loader Soft Setup<br>Wizard               |        |
| Select whether you want to repair or remove TTM-339 Loader Soft. |        |
| e Bepair TTM-339 Loader Soft                                     |        |
| Remove TTM-339 Loader Soft                                       |        |
|                                                                  |        |
|                                                                  |        |
|                                                                  |        |
| Cancel < <u>B</u> ack                                            | Einish |

Figure2-7 TTM-339 Loader Soft Set-Up Wizard

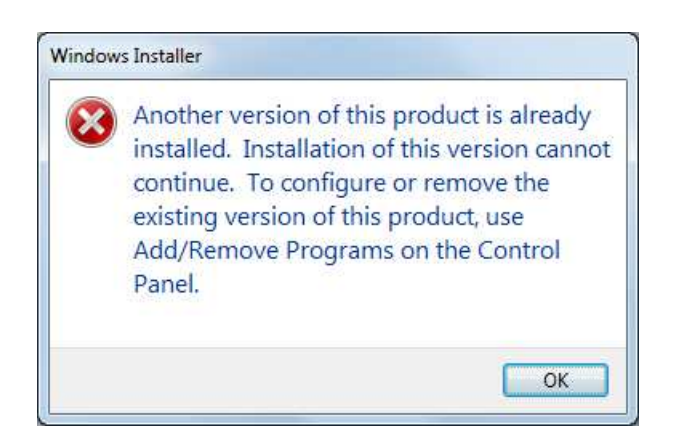

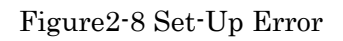

## 1). Repair

Select "Repair of TTM-339 Loader Soft" and click "Completion" button for Repair Setup. The screen as shown in Figure2-9 will appear and the repair setup will be executed. When the repair setup is completed normally, the screen as shown in Figure2-10 will appear.

| 늻 TTM-339 Loader Soft                   |  |
|-----------------------------------------|--|
| Installing TTM-339 Loader Soft          |  |
| TTM-339 Loader Soft is being installed. |  |
| Please wait                             |  |
| Cancel                                  |  |

Figure 2-9 Install in progress

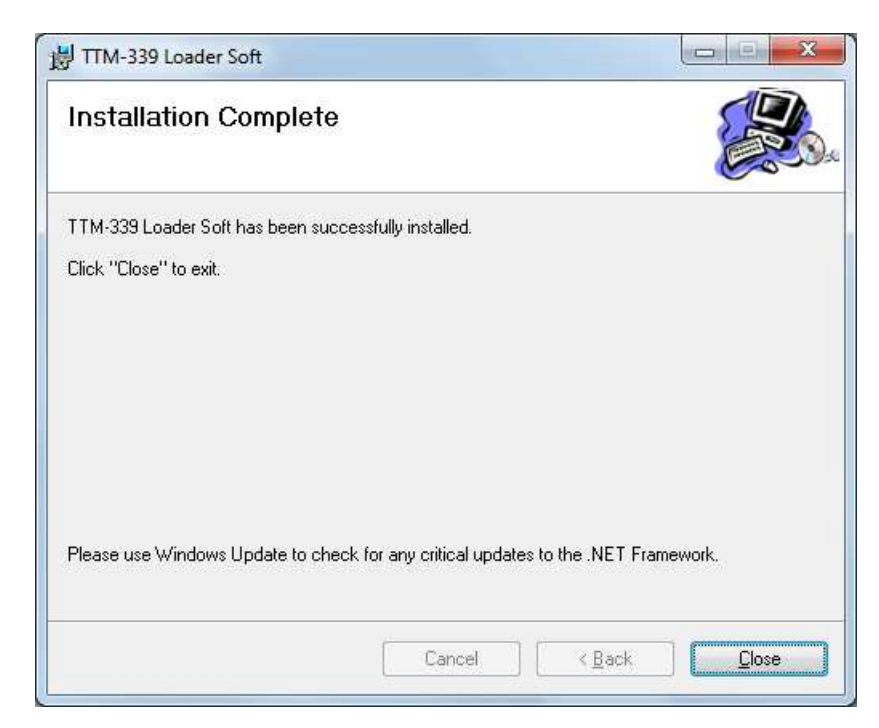

Figure2-10 Installation Completed

## 2. Deletion

Select "Remove TTM Series Loader" and click "Finish" button to uninstall.

The screen as shown in Figure2-11 will appear and the removal process will take place. When deletion is completed normally, the screen as shown in Figure2-12 will appear.

| TTM-339 Loader Soft                   |            |
|---------------------------------------|------------|
| Removing TTM-339 Loader Soft          |            |
| TTM-339 Loader Soft is being removed. |            |
| Please wait                           |            |
|                                       |            |
|                                       |            |
|                                       |            |
|                                       |            |
|                                       |            |
|                                       |            |
| Cancel                                | Rack Neuty |

Figure2-11 Uninstallation in progress

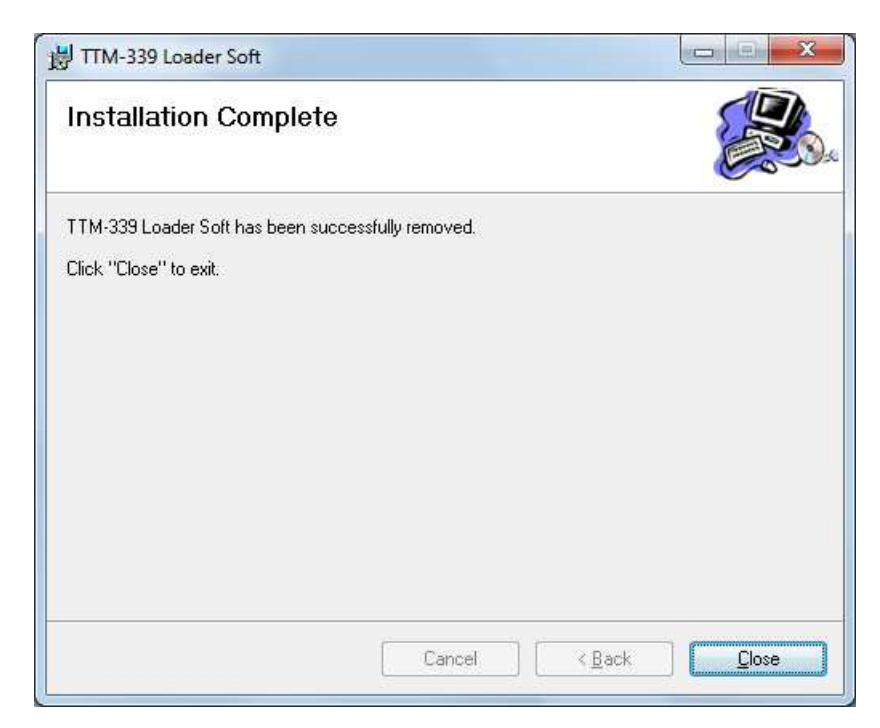

Figure 2-12 Uninstallation Completed

#### 2.3 Uninstallation

The uninstallation of the application software is executed from "Uninstall a Programs" of the control panel.

Open the control panel from the start menu and open "Uninstall Programs".

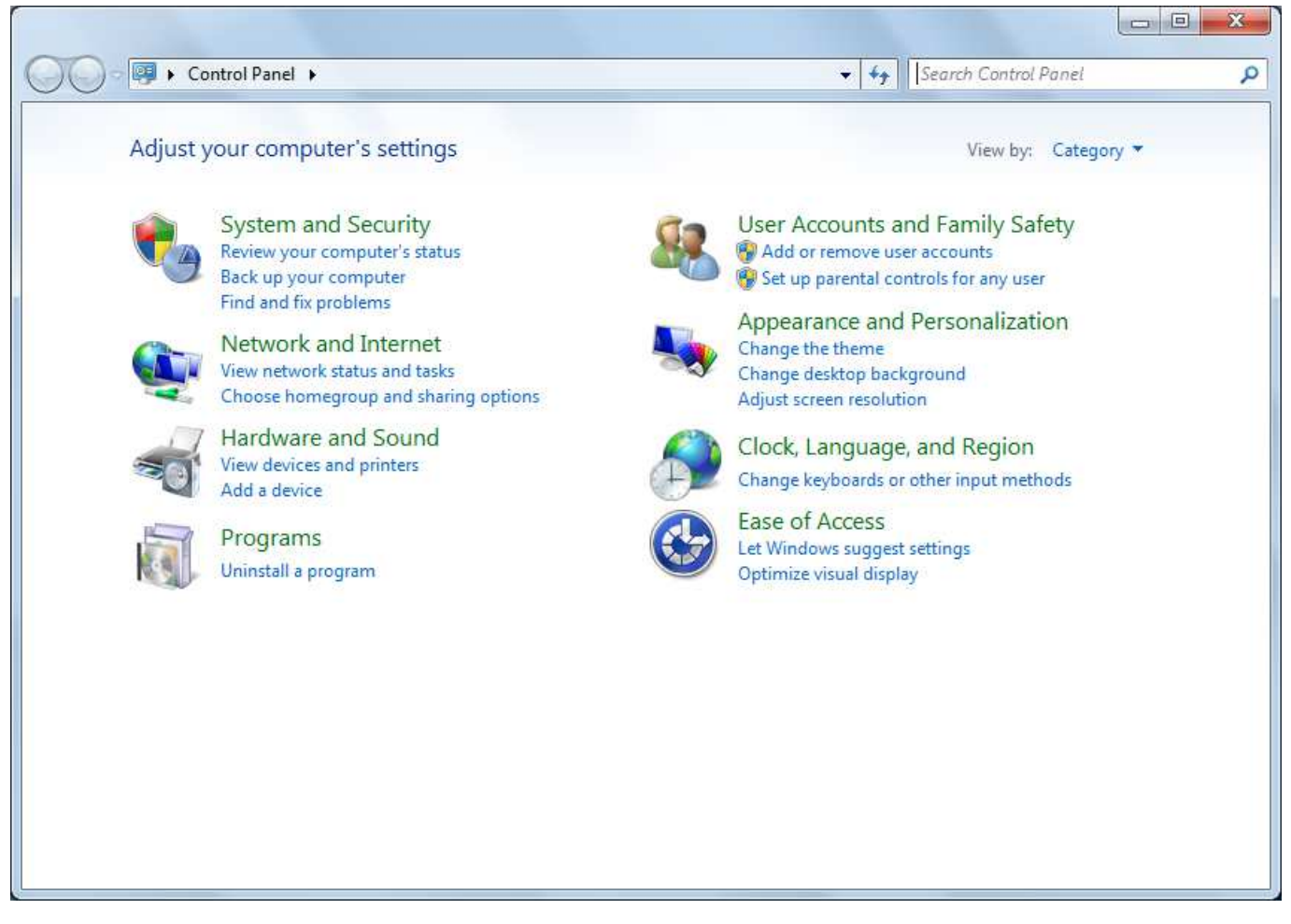

Figure2-13 Control panel

When "TTM-339 Loader Soft" is selected from Figure2-14  $\lceil$ "Uninstall or change a Program" dialog ], Figure2-15  $\lceil$  Delete confirmation ] will be indicated.

| Control Panel Home<br>View installed updates | Uninstall or cha<br>To uninstall a progra | nge a program<br>m, select it from the list ar | nd then click Uninstall, Ch | ange, or Repair. |         |
|----------------------------------------------|-------------------------------------------|------------------------------------------------|-----------------------------|------------------|---------|
| off                                          | Organize 🔹 👔 👻                            |                                                |                             |                  |         |
|                                              | Name                                      | Publisher                                      | Installed On                | Size             | Version |
|                                              | TTM-339 Loader Soft                       | тоно                                           | 12/19/2011                  | 8.63 MB          | 1.0.0   |
|                                              | Currently in                              | stalled programs Total                         | size: 35.3 MB               |                  |         |

Figure 2-14 "Uninstall or change a Program" dialog

Click "Yes" button to delete, click "No" button to cancel.

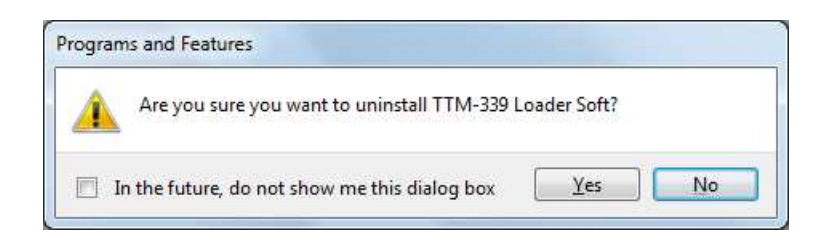

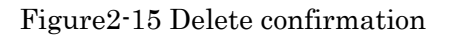

Figure2-16 [User Account Control] screen will be indicated.

Click 「Yes」 button to continue the installation.

| D    | unknown pul                                 | blisher to make changes to this computer                                        |
|------|---------------------------------------------|---------------------------------------------------------------------------------|
|      | Program name:<br>Publisher:<br>File origin: | C:\Windows\Installer\9662a.msi<br><b>Unknown</b><br>Hard drive on this computer |
| e) s | how <u>d</u> etails                         | <u>Y</u> es <u>N</u> o                                                          |

Figure2-16 User Account Control

When "Yes" is selected, message as shown in Figure 2-17 will appear to show the status.

| 📕 Please wait | t while Windows c | onfigures TTM-33 | 9 Loader Soft |
|---------------|-------------------|------------------|---------------|
| 187           |                   |                  |               |
|               |                   |                  |               |
|               |                   |                  | Cancel        |

Figure 2-17 Uninstallation status

Figure 2-17 will disappear automatically when the uninstallation procedure is completed.

Confirm that item of "TTM-339 Loader Soft" has been deleted from Figure2-14 "Uninstall or change a Program" dialog.

Moreover, the short-cut icon at the start menu and desktop will also be deleted.

## 3. Method of installing ".NET Framework3.5" manually

To make the TTM-339 Loader Soft, it is necessary for the computer to have ".Net Framework3.5". Some computers have the .NET Framework 3.5 installed already. To check whether this component has been installed or not, open control panel, then open add/delete program.

Please see the homepage of Microsoft regarding the details of .NET Framework 3.5. http://msdn.microsoft.com/en-us/netframework/default.aspx

① Microsoft .NET Framework Version 3.5 Package that can be redistributed (x86) <u>http://www.microsoft.com/download/en/details.aspx?id=22</u> dotNetFx35setup.exe

Refer to following URL for the details of setup method. Moreover, these setup files can be downloaded from the following URL. <u>http://www.microsoft.com/downloads/details.aspx?familyid=0856EACB-4362-4B0D-8EDD-AAB15C5</u> <u>E04F5&displaylang=en</u>

NOTE: "Windows Installer 3.1" may be necessary to install .NET Framework 3.5. Install Windows Installer 3.1 in case the setup is interrupted when "dotNetFx35setup.exe" is executed.

WindowsInstaller-KB893803-v2-x86.exe

Refer to the following URL for details of the setup method.

Moreover, these setup files can be downloaded from the following URL.

#### 3.1 Setup flow

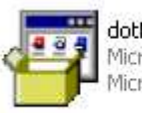

dotNetFx35setup Microsoft .NET Framework 3.5... Microsoft Corporation

> Execution of "dotNetFx35setup.exe" file. Double-click the icon to start.

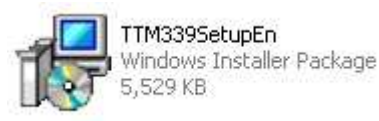

Execution of "TTM339SetupEn.msi" file. Double-click the icon to start.

\* In case your personal computer is already installed with .Net Framework3.5, only the installation of the Loader Software Setup (LoaderSetup.msi) is needed.

- $3.2 \ "dotNetFx35setup.exe" \ Installation$ 
  - ①. When dotnetfx.exe is double-clicked, the setup wizard will start-up.

Setup according to the instruction on the screen.

Figure 3-1  $\lceil$  Extracting file display  $\rfloor$  will be displayed. Wait until the process is completed.

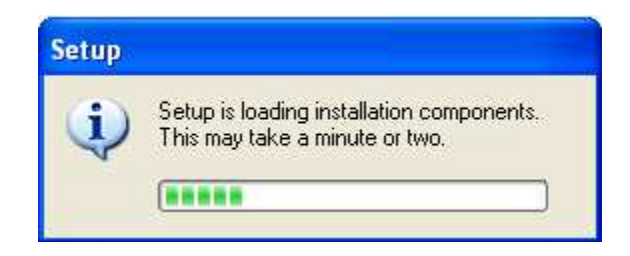

Figure 3-1 Extracting file display

②. Take note of the License Agreement and then click "Install" after checking "I accept the terms of the License Agreement".

| Microsoft .NET Framewo                                                      | k 3.5 SP1 Setup                                                                |                                         |
|-----------------------------------------------------------------------------|--------------------------------------------------------------------------------|-----------------------------------------|
| Welcome to Setup                                                            | .net                                                                           | Framework                               |
| Be sure to carefully read and und<br>license terms. You must accept th      | erstand all the rights and restriction<br>e license terms before you can insta | s described in the<br>all the software. |
| MICROSOFT SOF                                                               |                                                                                |                                         |
| ⊙I have read and ACCEPT the t                                               | erms of the License Agreement                                                  |                                         |
| OIDO NOT ACCEPT the terms of                                                | f the License Agreement                                                        |                                         |
| Send information about my set<br>Details regarding the <u>data collecti</u> | up experiences to Microsoft Corpor<br>on policy                                | ation.                                  |
| Download File Size:                                                         | 55 MB                                                                          |                                         |
| Download Time Estimate:                                                     | 2 hr 15 min (56 kbps)<br>14 min (512 kbps)                                     |                                         |
|                                                                             |                                                                                | Install > Cancel                        |

Figure 3-2 End-User License Agreement (Confirmation screen of License Agreement)

③. The installation will start when "Install" is clicked.

Wait for a while until the installation is completed (while Figure 3-3 and Figure 3-6 are being displayed).

| Setup |                                                                  |
|-------|------------------------------------------------------------------|
| •     | Setup is configuring the install. This may take a minute or two. |
|       |                                                                  |

Figure 3-3 Installation preparation display

| Microsoft .NET Framework 3.5 SP1 Se | tup 🔲 🗖 🔀      |
|-------------------------------------|----------------|
| Download and Install Progress       | .net Framework |
| Downloading:                        |                |
|                                     |                |
| Status:                             |                |
| Total Dowilload Progress.           |                |
|                                     | Cancel         |

Figure3-4 Installing components screen

XIn case a screen as shown in Figure 3-5 appears while waiting for the completion of installation, there is a possibility that the setup has previously been done. In this case, proceed to setup for the next program.

| Microsoft .NET Framework 3.5 SP1 Setup                                        |                                                 |
|-------------------------------------------------------------------------------|-------------------------------------------------|
| Setup cannot continue because this version of the .NET Framework is incompat  | tible with a previously installed one. For more |
| information, see http://support.microsoft.com/support/kb/articles/q312/5/00.a | ssp                                             |

Figure3-5 Display appeared during installation

④. When the installation is completed, a screen as shown in Figure3-6 will appear, so click "Exit" button.

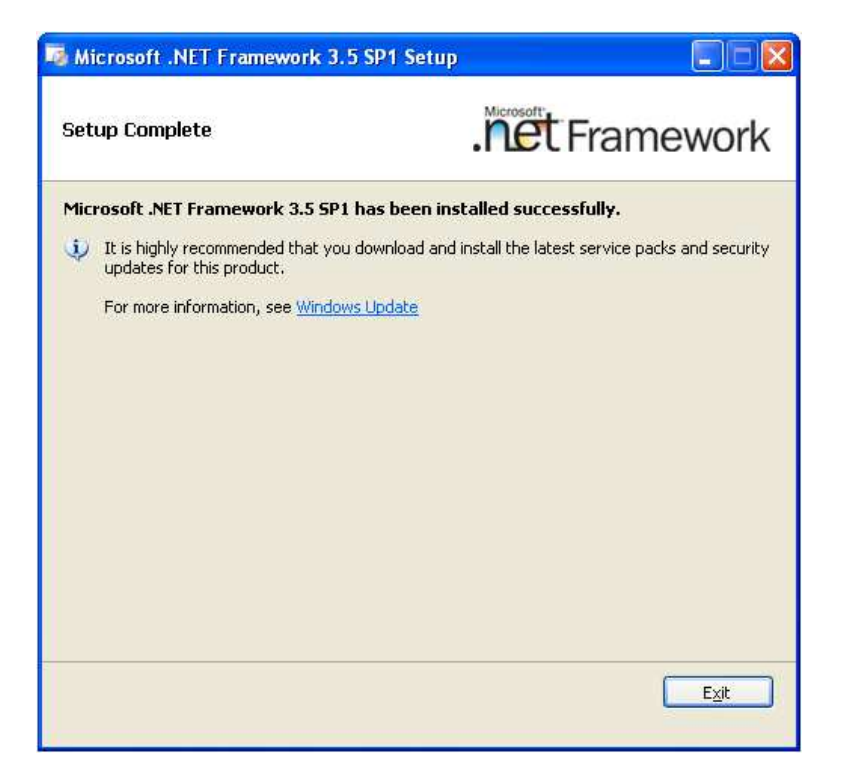

Figure3-6 "Setup Complete" Screen

\*Using "Windows Update", check for any new important updates of .NET Frame work. For details on .NET Framework3.5, please refer to the Microsoft Homepage.

 $\underline{http://msdn.microsoft.com/en-us/netframework/default.aspx}$ 

Memo

TTM-339 Loader Soft

Setup Manual

Rev. 2.00 issue on June 1, 2015

ISSUE BY:

TOHO ELECTRONICS INC.

2-4-3 Nishihashimoto, Midori-ku, Sagamihara-shi, Kanagawa 252-0131, JAPAN Phone: +81-42-700-2100 Facsimile: +81-42-700-2112